# الانترنت والاتصالات

#### Internet & communications

LAB #11

أستاذة المقرر : تهاني الراجحي الايميل : tahani.alrajhi@gmail.com

# تصميم المواقع باستخدام برنامج Front Page 2003

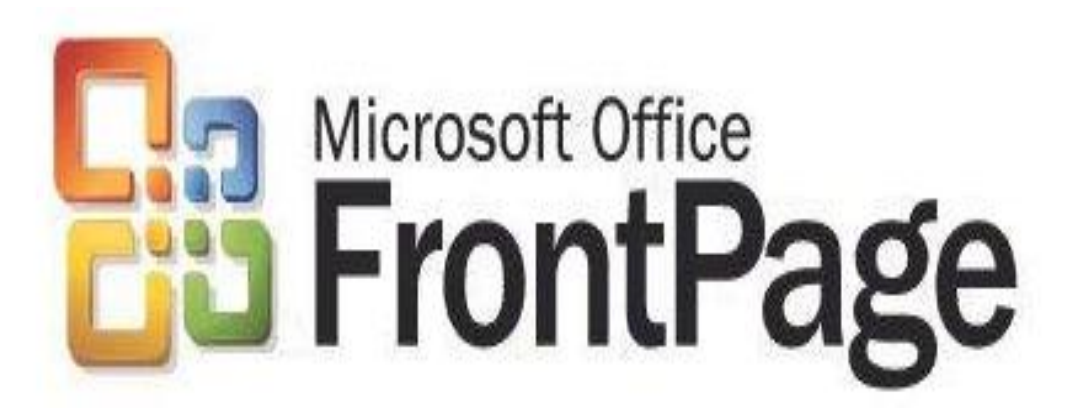

# برنامج FrontPage

- تعريفه: برنامج لإنشاء وتصميم وعرض صفحات ومواقع الويب.
- يوفر أسلوب ومظهر مترابط ومتوافق يتم تطبيقه على كل صفحة من صفحات الموقع .
- يوفر بيئة سهله وغنية لإنشاء صفحات الويب حيث يستطيع المستخدم
   العادي تصميم المواقع وما تحتويه من صفحات ويب بدون معرفة سابقة
   للغة HTML، والتي تعتبر البناء الأساسي لصفحات الويب.
- يقوم هذا البرنامج بإضافة الكود HTML اللازم لعرض جميع العناصر
   التي يتم إدراجها بالمستند (الصفحة) بصورة تلقائية بمجرد إدراجها .

## مميزات FrontPage

- التحكم بالشكل الذي تظهر به صفحات الويب باستخدام أسلوب
- (what you see is what you get)WYSIWYG حيث يمكننا من رؤية ما ستكون عليه الصفحة عند نشر ها على الانترنت أثناء تصميم الصفحات.
- ٢. توحيد التنسيق على مجموعة مترابطة من الصفحات أو على الموقع بالكامل، حيث يوفر قوالب جاهزة يمكن استخدامها في إنشاء المواقع والصفحات.
  - ٣. إدراج الصور والرسومات لصفحات الويب.
     ٤. إنشاء الارتباطات التشعبية بين الصفحات في نفس الموقع أو إلى مواقع أخرى.

### طريقة فتح برنامج FrontPage

- قائمة ابدأ (Start)
- (All Programs) كافة البرامج (All Programs)
  - Microsoft office  $\leftarrow$

### التعرف على واجهة برنامج FrontPage

 عند فتح برنامج Front Page 2003 ، تظهر لنا الصفحة التالية والتي من خلالها سنتعرف على أهم مكونات هذا البرنامج :

| Microsoft FrontPage - new_page_1.htm                                                                                                    |                                                                                                    |                                                                                                    |
|----------------------------------------------------------------------------------------------------|----------------------------------------------------------------------------------------------------|----------------------------------------------------------------------------------------------------|
| <u>Eile Edit View Insert Format Tools Table Data Frames Window H</u> elp                                                                                                    | Туре                                                                                                    | a question for help                                                                                                    |
| ፤ 🗅 ▾ 📂 ▾ 🔜 🗛 🐘 🛅 ▾ 📇 🕰 ▾ 🌮   ½ 🖻 🛍 🍼 ! ♡ ▾ ♡ ▾ ነ 😬 🏛 👫 🐼 🚸   ڲ 🐼 ! ¶ 🙂   ④ 📮                                                                                                    |                                                                                                    | 7                                                                                                    |
| Normal ▼ Times New Roman ▼ 3 (12 pt) ▼ B I 型   雲 雲 ☰   Aˆ Aǐ   註 註 譯 譯   日 ▼ 塑 ▼ <u>A</u> ▼   > ▼ ▼ ● ◆ D ① 。                                                                                                    |                                                                                                    | /                                                                                                    |
| new_page_1.htm                                                                                                    | × Getting                                                                                                    | Started 🔻 🗙                                                                                                    |
| <<br><br><td>• 😔 🛛 🕹</td> <td>1 🛆</td> | • 😔 🛛 🕹                                                                                                    | 1 🛆                                                                                                    |
|                                                                                                    |                                                                                                    | The Online                                                                                                    |
| 1- منطقة العمل: يتم فيها عرض وإدخال وتعديل محتويات صفحات الويب من كتابات ، صور ، جداول والعديد من العناصر الأخرى التي تتكون منها صفحات الويب.                                                                                                    | <ul> <li>Con<br/>Onli</li> <li>Get<br/>Fron</li> <li>Aut<br/>fron</li> <li>Mor</li> <li>Search f</li> <li>Example</li> <li>Open</li> <li>Web Siti<br/>mys</li> <li>Wor</li> <li>Pages<br/>inde</li> <li>inde</li> <li>inde</li></ul> | Ince of finite<br>ine<br>the latest news about using<br>intPage<br>tomatically update this list<br>m the web<br>re<br>for:<br>e: "Print more than one copy"<br>tes<br>site7<br>site2<br>re<br>ex<br>lex<br>re<br>eate a new page or site |
| *                                                                                                    |                                                                                                    |                                                                                                    |
| Besign ⊟Split ⊡Code QPreview                                                                                                    | •                                                                                                    |                                                                                                    |
| Facility and D                                                                                                    | 0.01@561/has 105                                                                                                    | EF EGC Defeult Conte                                                                                                    |

For Help, press F1

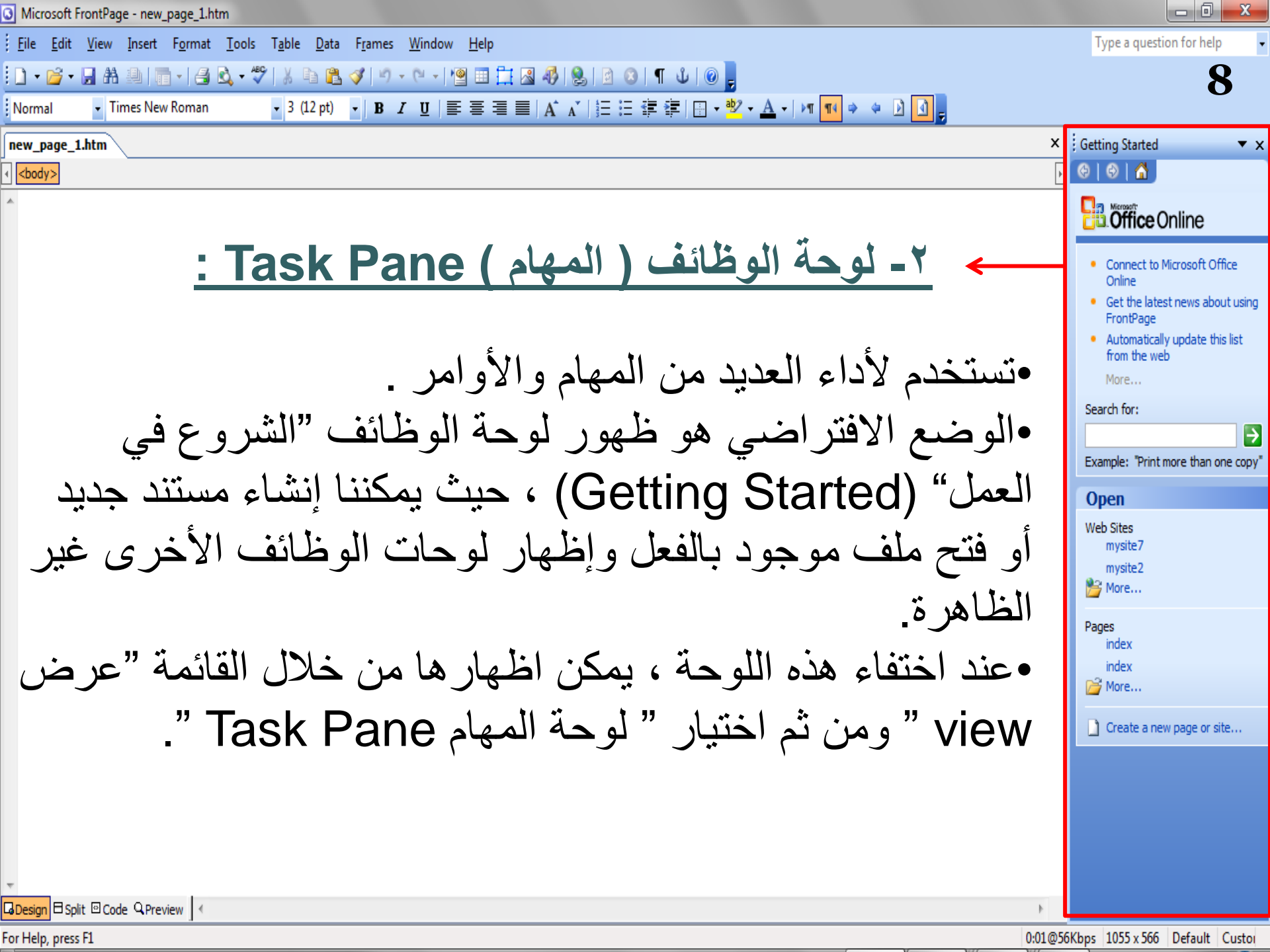

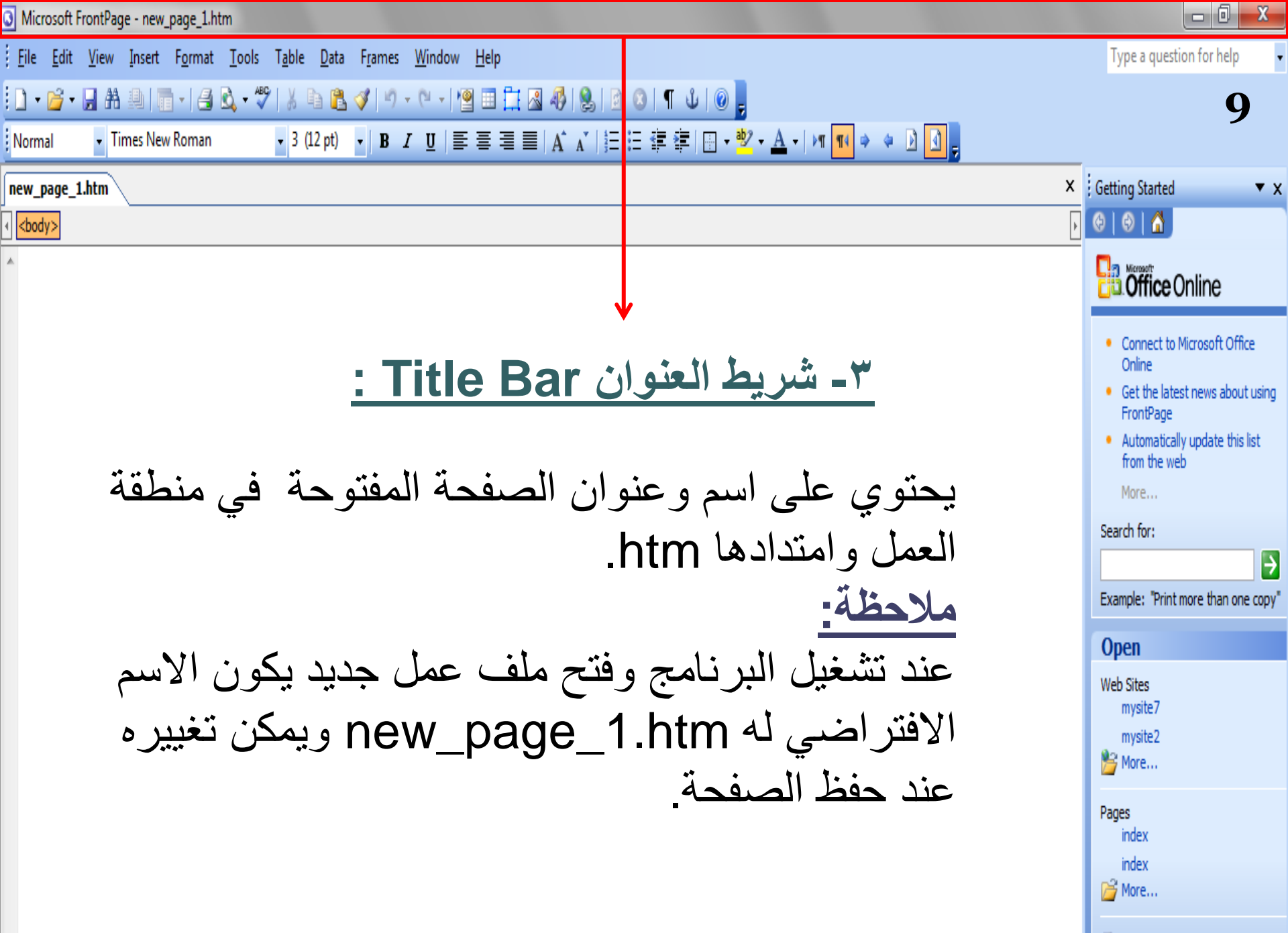

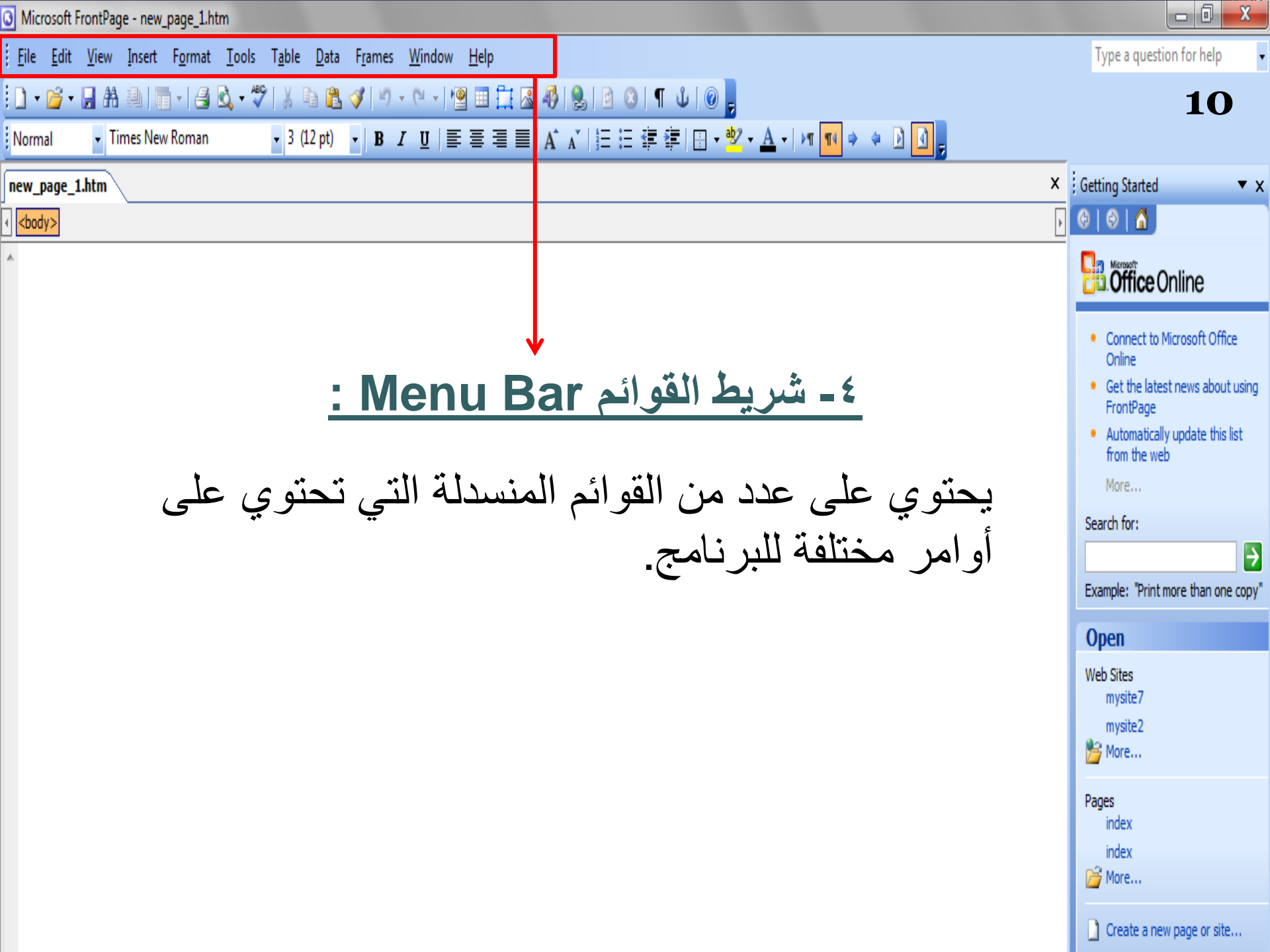

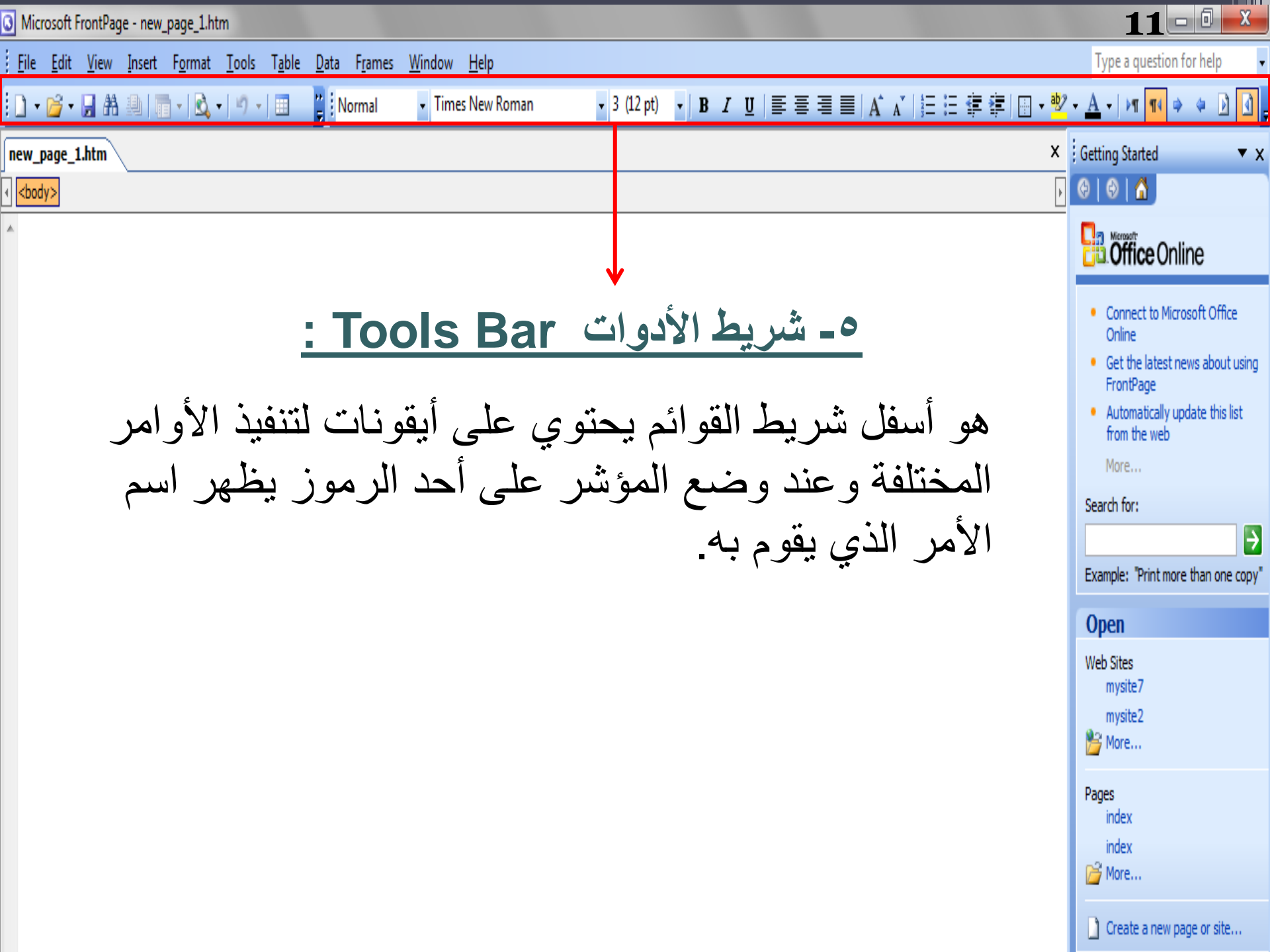

 يتكون شريط الأدوات من شريطين وهما: ١- شريط الأدوات القياسي Standard toolbar: يحتوي على رموز لتنفيذ الأوامر شائعة الاستخدام مثل: New : لفتح صفحة جديدة Open : لفتح مستند موجود بالفعل Save : لحفظ الملفات وغيرها من الأوامر 🗋 • 🚰 • 🖼 🔠 🛅 • 🗃 🗟 • 🌮 🕉 🛅 🛍 🝼 🔊 • ビ + 🔲 🦉 ۲- شريط أدوات التنسيق Formatting toolbar: يحتوي على رموز خاصبة بتنسيق الكتابة مثل نوع الخط وحجم الخط وأسلوب الخط وأوامر المحاذاة وغيرها من الأوامر ...

12

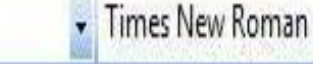

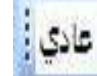

- الوضع الافتراضي هو وجود شريط الأدوات القياسي وشريط التنسيق في سطر واحد أسفل شريط القوائم .

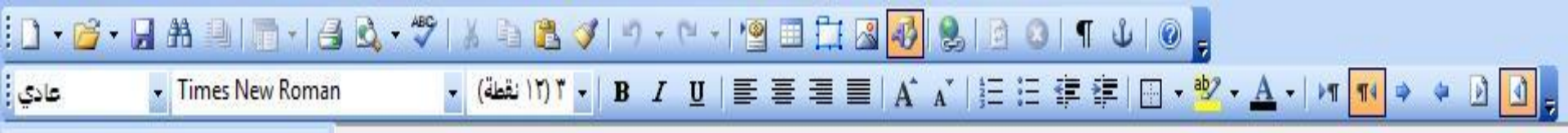

| Normal          | <ul> <li>Times New Roman</li> </ul> | ▼ 3 (12 pt) ▼ B I U   臣 吾 吾 ☰   A A   汪 汪 揮 揮   田 ▼ <sup>10</sup> ▼ <u>A</u> ▼   M <sup>11</sup> ♥ ♥ ♪ <u>0</u> g | 14                                                                                                    |
|-----------------|-------------------------------------|----------------------------------------------------------------------------------------------------|----------------------------------------------------------------------------------------------------|
| new_page_1      | L.htm                               |                                                                                                    | × Getting Started × ×                                                                                                    |
| <body></body>   |                                     |                                                                                                    | ▶ (⊕   ⊕   <b>≙</b>                                                                                                    |
| *               |                                     |                                                                                                    | Coffice Online                                                                                                    |
|                 | <u>لبرنامج :</u><br>رق              | ٦- المفاتيح الموجودة أسفل واجهة ا<br>تستخدم هذه المفاتيح للتنقل بين ط<br>العرض المختلفة لصفحات الويب              | <ul> <li>Connect to Microsoft Office<br/>Online</li> <li>Get the latest news about using<br/>FrontPage</li> <li>Automatically update this list<br/>from the web<br/>More</li> <li>Search for:</li> <li>Search for:</li> <li>Example: "Print more than one copy"</li> <li>Example: "Print more than one copy"</li> <li>Web Sites<br/>mysite7<br/>mysite2</li> <li>More</li> <li>Pages<br/>index<br/>index</li> <li>More</li> <li>Create a new page or site</li> </ul> |
| Design 🗄 Spl    | lit ⊡Code QPreview   <              |                                                                                                    | <b>F</b>                                                                                                    |
| For Help, press | ; F1                                |                                                                                                    | 0:01@56Kbps 1055 x 566 Default Custo                                                                                                    |

| Normal ▼ Times New Roman ▼ 3 (12 pt) ▼ B I U   三 三 三 I A A   三 三 章 章   🕀 ▼ 💁 ▼ 🚈 ▼ 🖊 🛛 🚽                                                                                                    | 15                                                                                                    |
|----------------------------------------------------------------------------------------------------|----------------------------------------------------------------------------------------------------|
| new_page_1.htm × ic                                                                                                    | Getting Started 🔹 🗸 🗙                                                                                                    |
| <br><br> | 9   🛛   🔏 ]                                                                                                    |
|                                                                                                    | Coffice Online                                                                                                    |
| ٧- شريط الحالة Status Bar:<br>يوجد في الجزء السفلي من الواجهة ويقوم<br>بعرض معلومات عن الصفحة مثل :<br>سرعة تحميل الصفحة وحجم الصفحة .                                                                                                    | <ul> <li>Connect to Microsoft Office<br/>Online</li> <li>Get the latest news about using<br/>FrontPage</li> <li>Automatically update this list<br/>from the web<br/>More</li> <li>Search for:</li> <li>Texample: "Print more than one copy"</li> <li>Open</li> <li>Web Sites<br/>mysite7<br/>mysite2</li> <li>More</li> <li>Pages<br/>index<br/>index</li> <li>Create a new page or site</li> </ul> |
| JDesign □Split ©Code ҶPreview   <                                                                                                    |                                                                                                    |

For Help, press F1

- <u>يُظهر شريط الحالة بيانات عن حالة الصفحة مثل:</u>

   <u>۱ الوقت اللازم لتحميل الصفحة:</u> تقوم بتحديد سرعة العرض على

   الشبكة وحالة التحميل .
- عند الضغط بالمؤشر على هذا الجزء تظهر قائمة تحتوي على سرعة الاتصال لشبكة الانترنت.

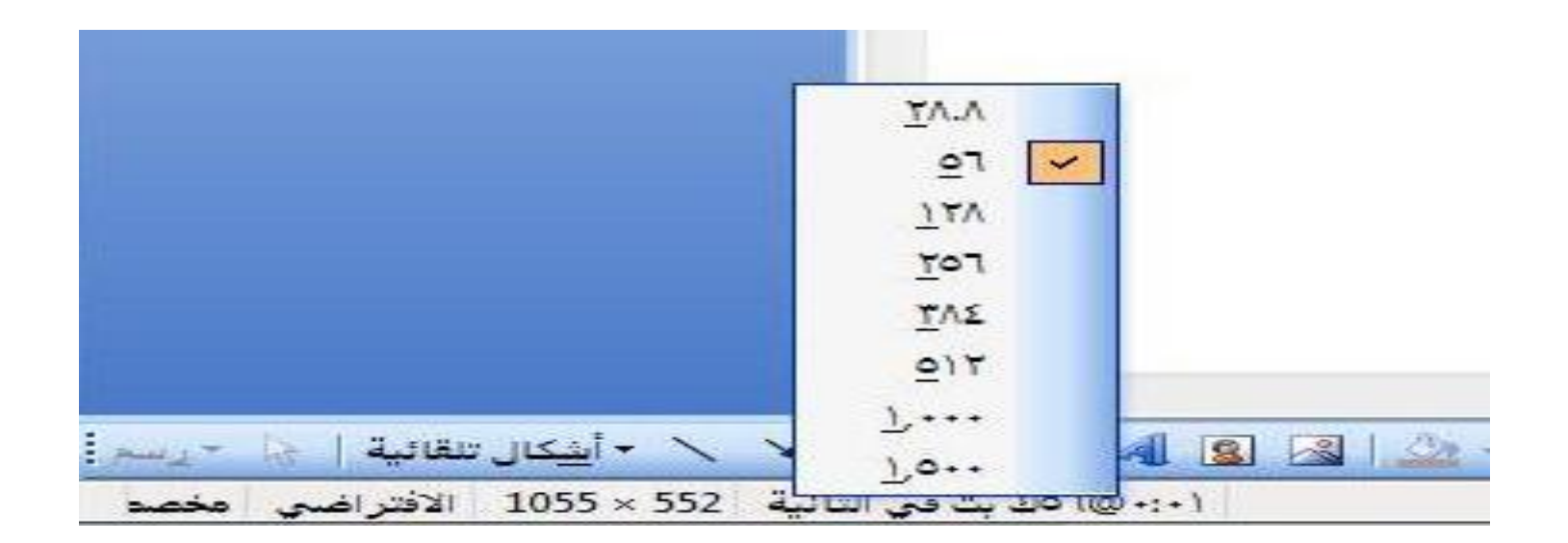

# ٢- حجم الصفحة (page size): تظهر أبعاد صفحة العمل الحالية وبالضغط عليه نستطيع اختيار أبعاد أخرى يوفر ها البرنامج الأبعاد الافتر اضبة: ٢٤٠ ٤٨٠

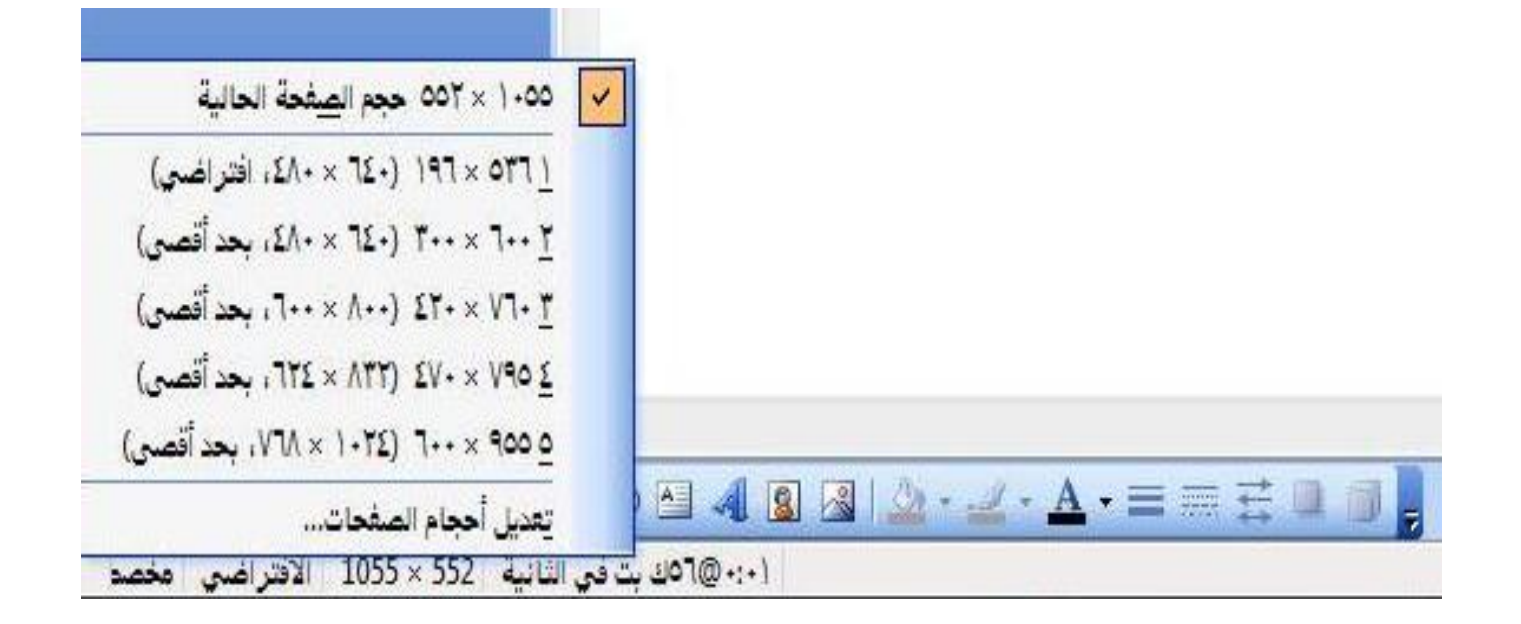

## إنشاء موقع جديد Creating New Site

- عند فتح البرنامج لأول مرة يعرض صفحة خالية.
- من خلال الأدوات الخاصة بالبرنامج يمكن استخدامه كمحرر لصفحات الويب وكأداة لنشر المواقع وذلك من خلال إنشاء موقع جديد أو فتح موقع موجود سابقاً.
  - يتكون الموقع داخل البرنامج من صفحة رئيسية اسمها: index.htm أو default.htm
- ويتكون أيضاً من مجموعة صفحات ويب أخرى نستطيع الوصول إليها من خلال الصفحة الرئيسية .
- ويتكون أيضاً من الصور وملفات الوسائط المتعددة والمستندات التي يتم
   إضافتها و عرضها داخل صفحات الويب بالموقع.

## إنشاء موقع جديد Creating New Site

- One page website: إنشاء موقع ويب جديد يحتوي على صفحة ويب خالية واحدة فقط حيث يمكن إضافة محتويات لهذه الصفحة ويمكن إضافة صفحات ويب أخرى لهذا الموقع.
- Empty website: يتم إنشاء موقع ويب جديد لا يحتوي على
   أي صفحات ويب حيث يمكن إنشاء صفحات الويب الخاصة كما نريد.
  - Personal website: إنشاء موقع جديد يحتوي على عدة صفحات تتضمن المعلومات الشخصية الخاصة بك والصور والارتباطات التي تريد عرضها بالإضافة لصفحات لأخذ أراء متصفحى الموقع.

### حفظ صفحات الموقع Saving Files & Pages

- بعد إنشاء صفحة جديدة يجب حفظها وكذلك بعد إجراء تعديلات على
   صفحة ويب يجب حفظ التغيرات أيضاً.
  - ملاحظة هامة: • يفضل حفظ جميع الصفحات والملفات الخاصة بالموقع في مجلد واحد.

### إعدادات خصائص الصفحة Page Properties

- تغيير عنوان الصفحة
- وصف محتويات الصفحة.
- اتجاه عرض الصفحة من اليمين إلى اليسار والعكس.
  - إضافة صوت في خلفية الصفحة.
- إضافة خلفية للصفحة وتكون إما صورة أو لون معين.
  - جعل الخلفية كعلامة مائية.
    - تغيير لون الكتابة.
  - تحديد الألوان لحالات الارتباط التشعبي.
    - اللغة الافتر اضية لعرض الصفحة.

| unsaved:///new_page_1.<br>دة جديدة ( | 3    |
|--------------------------------------|------|
| دة جديدة (                           |      |
|                                      | - 2  |
|                                      |      |
|                                      | 12.1 |
|                                      | 8    |
|                                      | 1    |
| ن - يسار 💌                           |      |
|                                      | 1    |
| استعراض                              |      |
|                                      |      |
| ن - يسا <mark>ر</mark>               |      |

### لمعرفة الخطوات العملية للمواضيع التي تمت مناقشتها في المحاضرة : • قومى بزيارة الرابط التالى :

http://www.freelearn110.com/frontpage2003/lev el1/tutorials.html

FrontPage2003(Level 1)

Introduction

User interface

Dropdown menus

🗸 Tool bar

🗸 Status bar

Help

Creating new site

Creating new document

Templates

🖌 Saving files

Document properties (1)

Document properties (2)

Document properties (3)

### ر ابط تحميل برنامج الفرونت بيج FrontPage 2003

 يمكنكِ من خلال هذا الرابط تحميل البرنامج، وقومي بعدها باتباع الخطوات الخاصة بالتثبيت كما هو موضح بالتعليمات الخاصة بتثبيت برنامج الفرونت بيج ٢٠٠٣ و التي سيتم تنزيلها بإذن الله في مركز التصوير.

<u>http://www.almakan.org/files/F-Arabic.zip</u>